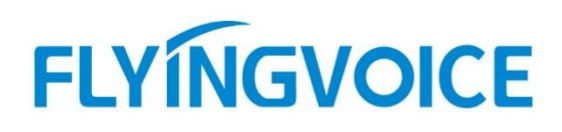

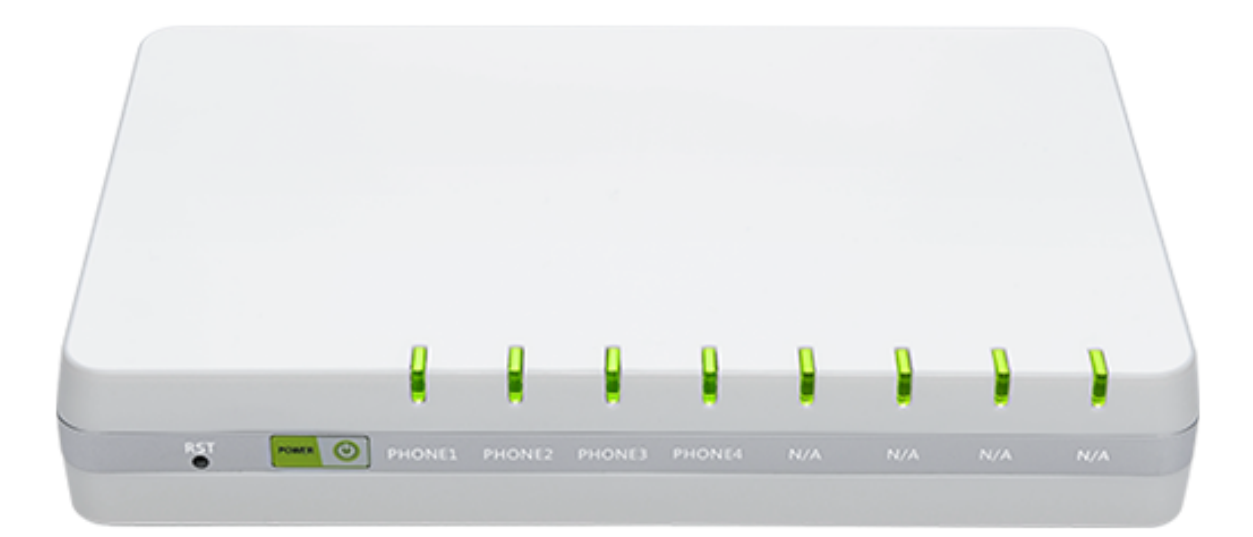

# G504 点对点呼叫配置向导

## 目录

FLYINGVOICE 深圳飞音时代网络通讯技术有限公司

| ─`,      | 介  | 绍          |                     | 2 |
|----------|----|------------|---------------------|---|
| <u> </u> | 配  | 置操作.       |                     | 2 |
|          | 1, | 配置点        | 对点呼叫                | 2 |
|          |    | (1)        | 浏览器登录 G504 的 web 界面 | 2 |
|          |    | 2          | 配置设备本地端口            | 2 |
|          | 2, | 配置端        | 口                   | 3 |
|          |    | $\bigcirc$ | 配置端口号               | 3 |
|          |    | 2          | 配置端口组               | 5 |
|          | 3, | 配置 II      | ,中继                 | 6 |
|          |    | 3          | 创建中继                | 7 |
|          |    | 4          | 配置呼出路由              | 8 |
| 三,       | 配  | 置结果验       | 金证                  | 9 |

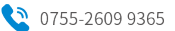

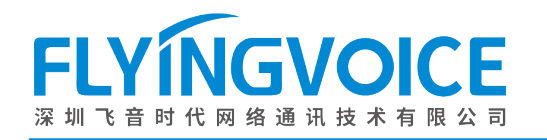

## 一、介绍

G504(G508)网关可以实现点对点呼叫功能,即在没有 SIP 服务器/软交换的情况下,向局域网内的其他 G504(G508) 网关或 IP 电话发起呼叫。在这种工作模式下,G504(G508)与其他网关通过中继的方式来实现交互,完成信令协商。

## 二、配置操作

#### 注意:

实现点对点呼叫的网关配置操作相同,下面以配置一台设备为例。

#### 1、配置点对点呼叫

#### ① 浏览器登录 G504 的 web 界面

输入网关的 WAN 口 IP 登录 G504 的 web 界面。

| ; ▲ 不安全 | 192.168.50.187/index.asp |           |               | P | A | ☆ CD | £≡ | <u>ب</u> |
|---------|--------------------------|-----------|---------------|---|---|------|----|----------|
|         | VoIP                     |           | control panel |   |   |      |    |          |
|         |                          | 用户名<br>密码 |               |   |   |      |    |          |
|         |                          |           |               |   |   |      |    |          |
|         |                          |           |               |   |   |      |    |          |

#### 图 1 G504 登录界面

#### ② 配置设备本地端口

G504本地端口默认使用随机端口,配置点对点呼叫需要使用固定端口号。

#### 操作步骤:

VoIP--》SIP 设置--》SIP 参数--》配置固定端口;

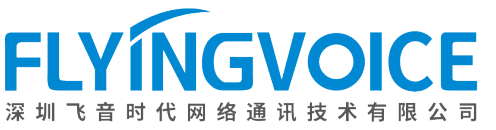

ttps://www.flyingvoice.cn 🛛 🖂 sales1@flyingvoice.com

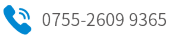

|                 |            | I        |                 |        |                       |
|-----------------|------------|----------|-----------------|--------|-----------------------|
|                 |            |          |                 |        | 超级管理员模式 「很出1 「軍启1     |
| 状态 网络 VoIP 电话   | 管理         | 17217H   |                 |        |                       |
| 账号设置 FXS 设 SIP设 | 置 VoIP QoS | 端口组      | IP中继 Fax Back   |        |                       |
|                 |            |          |                 |        | 帮助                    |
| SIP参数           |            |          |                 |        |                       |
| SIP参数           |            |          |                 |        | SIP参数:                |
|                 |            | <b>_</b> |                 |        | 这些参数与汪册和呼叫相关.         |
| SIP T1          | 500        | 毫秒       | 最大跳数            | 70     | NAT Ø#.               |
| SIP用户代理头域名称     |            |          | 最大认证失败次数        | 2      |                       |
| 注册失败再次注册间隔      | 30 秒       |          | 注册失败再次注册长间<br>隔 | 1200 秒 | 设备住INAI / 山山时云用到这个设具。 |
| 标记所有AVT包        | 开启~        |          | RFC 2543呼叫保持    | 开启▼    |                       |
| 服务类型            | 通用 🖌       |          | DNS刷新周期         | 0 秒    |                       |
| TLS Version     | TLSv1.0 V  |          |                 |        |                       |
| IPv4/IPv6       | IPv4 V     |          | 4 自定义设备的本       | 动SIP端口 |                       |
| 3. 禁止使用随机端口     | 开启~        |          | 本地SIP端口         | 4366   |                       |
| 使用随机SIP端口       | 禁止~        |          |                 |        |                       |
| 最小随机SIP端口       | 50000      |          | 最大随机SIP端口       | 60000  |                       |
|                 |            |          |                 |        |                       |
| 响应码处理           |            |          |                 |        |                       |
| 重新注册处理的响应码      |            |          |                 |        |                       |
|                 | <u></u>    |          |                 |        |                       |
|                 |            |          |                 |        |                       |

#### 图 2 注册分机号

## 2、配置端口

#### ① 配置端口号

为 G504 的 FXS 端口配置端口号,以便通过拨打号码到特定端口下的模拟话机。

#### 批量配置:

VoIP--》账号设置--》快速配置--》填写信息--》保存;

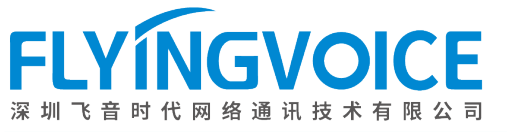

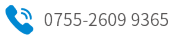

| 2     | VoIP     | 电话    | ····· 00<br>管理 |        | pane  |          |    |      |
|-------|----------|-------|----------------|--------|-------|----------|----|------|
| 账号设置  | FXS 设置   | SIP设置 | VoIP QoS       | 端口组    | IP中继  | Fax Back |    |      |
| 账号设置  |          |       |                |        |       |          |    |      |
|       |          |       |                |        |       |          |    |      |
| 开始端口等 | 开始端口号 1  |       |                | 结束     | 端口号   | 4        |    |      |
| 显示名称  |          | 110   |                | 注册     | 账户    | 110      |    |      |
| 认证名称  |          | 110   |                | 密码 110 |       |          |    |      |
| 步长    |          | 1     |                |        |       |          |    |      |
| 设置    | 4        |       |                |        |       |          |    |      |
| 开始端口等 | <b>=</b> |       |                | 结束     | 端口号   |          |    |      |
| 清空    |          |       |                |        |       |          |    |      |
| 端口    | 显示名称     | 注册账   | ;户 ì,          | 人证名称   | 密码    |          | 开启 |      |
| FXS 1 | 110      | 110   | 1              | 10     | ••••• |          |    | 其它设置 |
| FXS 2 | 111      | 111   | 1              | 11     | ••••• | •••••    |    | 其它设置 |
| FXS 3 | 112      | 112   | 1              | 12     | ••••• | •••••    |    | 其它设置 |
| FXS 4 | 113      | 113   | 1              | 13     | ••••• |          |    | 其它设置 |
|       |          |       |                |        |       |          |    |      |

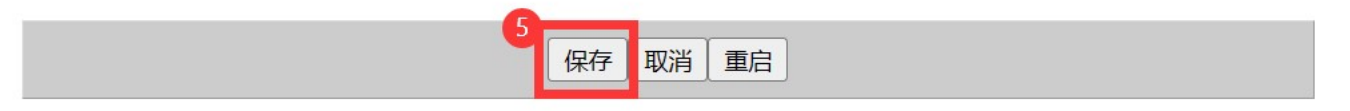

图 3 批量配置端口号码

| 参数   | 描述                 |
|------|--------------------|
| 开始端口 | 开启                 |
| 结束端口 | 填写显示名称             |
| 显示名称 | 填写分机账号             |
| 注册账户 | 填写认证名称             |
| 认证名称 | 填写账号注册密码           |
| 密码   | 填写 FreePBX 的 IP 地址 |
| 步长   | 5060(实际端口号查看服务器配置) |

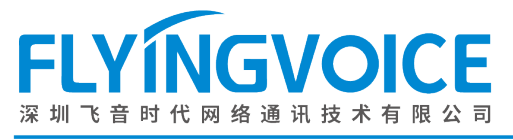

#### 单个编辑:

VoIP--》账号设置--》填写端口号信息--》保存;

| 2 犬态 网            | 1 VoIP | 电话    | … しし<br>管理 |      | pario |          |    |      |
|-------------------|--------|-------|------------|------|-------|----------|----|------|
| 账号设置              | FXS 设置 | SIP设置 | VoIP QoS   | 端口组  | IP中继  | Fax Back |    |      |
| 账号设置              |        |       |            |      |       |          |    |      |
| 快速配置              |        |       |            |      |       |          |    |      |
| 开始端口号             | ∃ (    |       |            | 结    | そ日常す  |          |    |      |
| 显示名称              |        |       |            | 注册   | 册账户   |          |    |      |
| 认证名称              | (      |       |            | 密码   | 3     |          |    |      |
| 步长                | ĺ      |       |            |      |       |          |    |      |
| 设置                |        |       |            | _    |       |          |    |      |
| 开始端口号             | =      |       |            | 结束   | 是口能可  |          |    |      |
| 清空                |        |       |            |      |       |          |    |      |
| <mark>3</mark> 満口 | 显示名称   | 注册账   | 沪 ì        | 人证名称 | 密码    |          | 开启 |      |
| FXS 1             | 110    | 110   | 1          | 110  | ••••  | •••••    |    | 其它设置 |
| FXS 2             | 111    | 111   | 1          | 111  | ••••  | •••••    |    | 其它设置 |
| FXS 3             | 112    | 112   | t ]        | 112  | ••••  | •••••    |    | 其它设置 |
| FXS 4             | 113    | 113   | 1          | 113  | ••••  | •••••    |    | 其它设置 |
|                   |        |       | 0          |      |       |          |    |      |
|                   |        |       | 4          | 存 取消 | 重启    |          |    |      |
|                   |        |       |            |      |       |          |    |      |

图 4 单个编辑端口号码

### ② 配置端口组

将网关的端口划分到一个端口组,以便于实现一个网关下的话机通信。

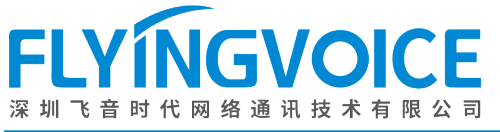

| 状态 网红 VoIP          | 电话 管理                       |     | репс |          |   |         |   |
|---------------------|-----------------------------|-----|------|----------|---|---------|---|
| 3 送号设置 FXS 设置 5     | SIP设置 VoIP Qo               | 端口组 | IP中继 | Fax Back |   |         |   |
| 端口组序号 1~            |                             |     |      |          |   |         |   |
| 4 组设置               |                             |     |      |          |   |         |   |
| 端口组使能               | Peer To Peer 🗸              |     | 端口选择 |          | ( | All     | ~ |
| 端口组代接码              | *#                          | ]   | 端口组成 | 员        | ( | 1,2,3,4 |   |
| 端口组显示名              | 510                         |     | 端口组号 | 码        | [ | 510     |   |
| 端口组账号               | 510                         | ]   | 端口组密 | 码        | [ | •••••   |   |
| <b>注册服务器</b>        |                             |     | 注册服务 | 器端口      | ( | 5060    |   |
| 代理服务器               |                             |     | 代理服务 | 器端口      |   | 5060    |   |
| 备份代理服务器             | 备份代理服务器 备份代理服务器端口 5060 5060 |     |      |          |   |         |   |
| 端口组使用FXS DisplayNam | ne 禁止 🗸                     |     |      |          |   |         |   |
|                     | 5 保存并应                      | 用保存 | 取消 重 | 白        |   |         |   |

图 5 设置端口组

| 参数     | 描述                                                     |
|--------|--------------------------------------------------------|
| 端口组序号  | 设置端口组序号,最多可设置4个端口组                                     |
| 端口组使能  | Peer To Peer                                           |
| 端口组选择  | 选择端口组振铃方式,可选择群振、递增、<br>循环递增、递减、循环递减5种响铃方式              |
| 端口组成员  | 选择端口组成员,用英文逗号隔开,例如<br>2,3                              |
| 端口组显示名 | 设置端口组的显示名称                                             |
| 端口组号码  | 设置端口组的号码,以便于其他设备呼叫<br>该端口组                             |
| 端口组账号  | 自定义该端口组的认证名称(使用点到点<br>呼叫方式时可随意填写,使用注册方式时<br>需与服务器上的一致) |
| 端口组密码  | 自定义端口组认证密码(使用点到点呼叫<br>方式时可随意填写,使用注册方式时需与<br>服务器上的一致)   |

## 3、配置 IP 中继

#### 3 创建中继

创建 IP 中继,填写对端设备的信息,包括 IP 地址,端口号等。

#### 操作步骤:

深圳

VoIP--》IP 中继--》添加--》填写中继信息--》应用;

GVOICE

飞音时代网络通讯技术有限公司

| 状态 网织 VoIP           | 电话 管理        |                     |               |                |             | 超级管埋 |
|----------------------|--------------|---------------------|---------------|----------------|-------------|------|
| 账号设置 FXS 设置          | SIP设置 VoIP Q | os 端口组 <sup>2</sup> | IP中继          | Fax Back       |             |      |
|                      |              | IP中继                |               |                |             |      |
| 编号                   | 索引           | 描述                  |               | 对端地址           | 对端端口        |      |
| 1                    | 127          | 509                 |               | 192.168.51.11  | 5060        |      |
| 2                    | 126          | 508                 |               | 192.168.50.142 | 5060        |      |
| 删除已选择项 添加<br>IP中继-修改 | 编辑           |                     | _             |                |             |      |
| Index                | 125 ~        | <u>·</u>            |               |                |             | _    |
| 描述                   |              |                     | <b>4</b>   Ir | ndex: IP中继     | Ҍ的编号, 默认从大  | 到小排列 |
| 对端地址                 |              |                     | 措             | 越: 自定义         | 人对该条中继的描述   |      |
| 对端端口                 |              |                     | হ             | 端地址:填写另        | 引一台网关的IP地址  |      |
| 应用 5 11              |              |                     | 7             | 「端端口:填写另       | 另一台网关的SIP端口 |      |

图 6 配置 IP 中继

保存后可以继续添加多个 IP 中继, 添加后显示添加结果:

| 账号设置 FXS 设 | 置 SIP设置 VoIP Qo | oS 端口组 IP中维 | K Fax Back     |      |
|------------|-----------------|-------------|----------------|------|
|            |                 | IP中继        |                |      |
| 编号         | 索引              | 描述          |                | 对端端口 |
| 1          | 127             | 509         | 192.168.51.11  | 5060 |
| 2          | 126             | 508         | 192.168.50.142 | 5060 |

删除已选择项 添加 编辑

#### 图 7 添加多条中继

| 参数 | 描述                              |
|----|---------------------------------|
| 索引 | IP 中继的编号,范围: 0-127,默认由大<br>到小排列 |

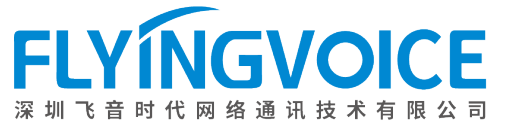

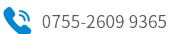

| 描述   | IP 中继的名称描述    |
|------|---------------|
| 对端地址 | IP 中继对端 IP 地址 |
| 对端端口 | 对端服务端口        |

#### ④ 配置呼出路由

在点对点呼叫时, 需要为 G504 (G508) 网关指定目的路由和被叫前缀, 设备在发起呼叫或接收 其他设备发起的呼叫时,会查找路由,完成 IP 匹配和主被叫匹配后方能进行呼叫处理。

#### 操作步骤:

VoIP--》IP 中继--》Te1->IP/Te1 路由--》添加--》填写路由信息--》应用--》保存并应用;

| 删除已选择项 添加       | 山 编辑     |              |  |
|-----------------|----------|--------------|--|
| el->IP/Tel路由-修改 |          |              |  |
| Index           | 121 🗸    |              |  |
| 描述              | 510->509 |              |  |
| 呼叫来源            | ○端口      | 1 ~          |  |
|                 | ◉ 端口组    | 1 🗸          |  |
| 主叫前缀            |          |              |  |
| 被叫前缀            | 210      |              |  |
| 呼叫目标            | ● IP中继   | 127 <509 > 🗸 |  |
| <b>成田</b>       |          |              |  |
|                 |          |              |  |
| •               | - 4      |              |  |
|                 |          | 保存并应用重启      |  |

#### 图 8 配置路由

保存后可以继续添加多个路由,添加后显示添加结果:

|   | Tel->IP/Tel路由 |     |          |      |      |      |                  |  |
|---|---------------|-----|----------|------|------|------|------------------|--|
|   | 编号            | 索引  | 描述       | 呼叫来源 | 主叫前缀 | 被叫前缀 | 呼叫目标             |  |
| 1 |               | 127 | 510->509 | 端口组1 |      | 210  | IP中继127<br><509> |  |
| 2 |               | 126 |          | 端口组1 |      | 211  | IP中继127<br><509> |  |
| 3 |               | 125 |          | 端口组1 |      | 212  | IP中继127<br><509> |  |
| 4 |               | 124 | 510->508 | 端口组1 |      | 310  | IP中继126<br><508> |  |
| 5 |               | 123 |          | 端口组1 |      | 311  | IP中继126<br><508> |  |
| 6 |               | 122 |          | 端口组1 |      | 312  | IP中继126<br><508> |  |
|   |               |     |          |      |      |      |                  |  |

删除已选择项 添加 编辑

#### 图 9 多条路由设置

| 参数    | 描述                           |
|-------|------------------------------|
| Index | Tel-IP/Tel 的路由编号,编号区间:0-127  |
| 描述    | 自定义路由名称                      |
| 呼叫来源  | Tel-IP/Tel 时此呼叫选择端口或者端口<br>组 |
| 主叫前缀  | 呼叫呼出时主叫号码的匹配前缀,默认是<br>任意前缀   |
| 被叫前缀  | 呼叫呼出时被叫号码的匹配前缀               |
| 呼叫目标  | 呼出时目标可以选择 IP 中继              |

## 三、配置结果验证

两个 G504 网关下面的模拟话机互拨,通话正常。